## Invoice via PO Email / PO Flip

Invoice via PO email is a simple way to submit invoices through Coupa / SupplyNet. This method allows you to flip the Purchase order you received via email into an invoice. Suppliers also get notifications after they submit an invoice, this improves transparency and further reduces the need for suppliers to track down the status of their invoices through phone calls or emails.

## How to create an invoice from the Purchase Order email.

You will receive an email containing your purchase order from: do\_not\_reply@ualberta.coupahost.com

#### Step 1:

Click on the 'Create Invoice' button at the bottom of the email. You can also forward the PO email to someone within your organization to create the invoice.

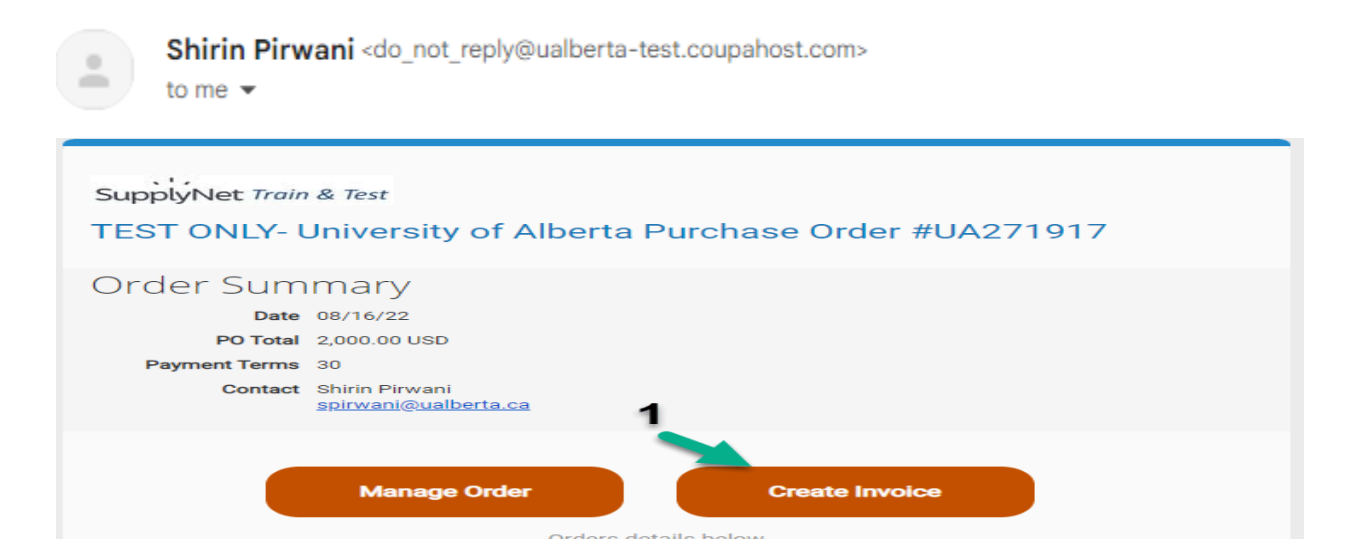

#### Step 2

Enter the information indicated below.

- a) Enter the invoice number
- b) Enter Invoice date
- c) Attach your PDF invoice (Choose File Image Scan)

Add other supporting documents if applicable as additional file attachments. Note for foreign wire transfers outside Canada or the US, your wire transfer banking details must be included on the PDF invoice or a completed <u>UofA wire transfer form</u> must be attached to each invoice.

- d) If required:
  - You can edit qty or pricing for your invoice for partial invoicing
  - You can click on X for partial invoice or deleting lines
  - Do not add lines, this is not supported
  - Add shipping and handling in Shipping Field
- e) Click Calculate and confirm total and GST
- f) Check the box if you wish to be notified regarding your invoice status
- g) Click 'Submit'

| 🔅 General Inf         | 0              |               |             | 💡 From                 |                           |                           |
|-----------------------|----------------|---------------|-------------|------------------------|---------------------------|---------------------------|
| * Invoice #           | test invoice   | А             |             | * Supplier             |                           |                           |
| * Invoice Date        | 08/26/22       | В             |             | Supplier GST/HST ID    | 999999999 🖌               |                           |
| Payment Term          | 30             |               |             | * Invoice From Address |                           | •••                       |
| * Currency            | USD 🗸          |               |             |                        |                           |                           |
| Status                | Draft          | 2             |             |                        |                           |                           |
| Image Scan            | Choose File N  | o file chosen |             | * Remit-To Address     |                           | Q                         |
| Supplier Note         |                |               |             |                        |                           |                           |
| Attachments           | Add File   URL | Text          |             | * Ship From Address    |                           | <b>0</b>                  |
| Lines                 |                | D             |             | D                      |                           | □ Line Level Taxation     |
| 1 Type Descr<br>Glove | iption<br>es   | Qty<br>1      | UOM<br>Each | Price                  | 33.25                     | 33.25 <mark>🕉</mark><br>D |
| PO Line               | Clear          | Contract      | ~           | Period ~               | Supplier Part<br>4703(QI) | Number                    |

Add Line D Pick lines from Contract

Totals & Taxes

|   |                  | Shipping                | D                    |                                       |     |                |                    |
|---|------------------|-------------------------|----------------------|---------------------------------------|-----|----------------|--------------------|
|   |                  | GST                     |                      | CA: GST - GS" 🗸                       |     | 5.000 %        | 100.000            |
|   |                  | Total GST<br>Net Total  |                      |                                       |     |                | 100.00<br>2,000.00 |
|   |                  | Total                   |                      |                                       |     |                | 2,100.00           |
| F | Email me<br>Dele | status updates<br>ete ( | for invoic<br>Cancel | es I create this way<br>Save as Draft | / 🔽 | E<br>Calculate | G<br>Submit        |

## **ONE-TIME SET-UP ONLY:**

The first time you create an Invoice from the PO email you need to create an address.

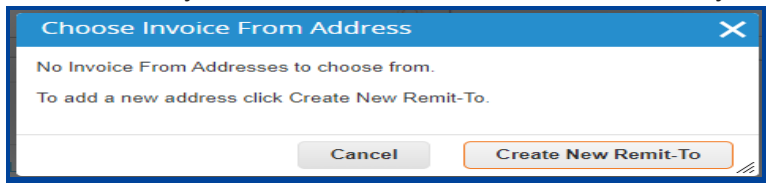

## Enter the Required Fields:

| Enter a new address                                                                                                    |                                                                                                    |   |  |  |  |  |
|----------------------------------------------------------------------------------------------------|----------------------------------------------------------------------------------------------------|---|--|--|--|--|
| Create a Remit To address to make it available on invoices to specify the details of how you would want to be paid. The Remit To name helps when creating invoices online. |                                                                                                    |   |  |  |  |  |
| Company Informati                                                                                                    | Company Information                                                                                            |   |  |  |  |  |
| Supplier                                                                                                    |                                                                                                    | _ |  |  |  |  |
| * Country/Region                                                                                                    | Canada                                                                                                    |   |  |  |  |  |
| * Registered company<br>legal name                                                                                                    |                                                                                                    | ן |  |  |  |  |
| PST/QST Registration<br>Number                                                                                                    |                                                                                                    |   |  |  |  |  |
| Address                                                                                                    |                                                                                                    |   |  |  |  |  |
| Remit To Name                                                                                                    |                                                                                                    | 1 |  |  |  |  |
| * Line 1                                                                                                    |                                                                                                    |   |  |  |  |  |
| Line 2                                                                                                    |                                                                                                    |   |  |  |  |  |
| * City                                                                                                    |                                                                                                    |   |  |  |  |  |
| State                                                                                                    | Select an Option                                                                                               |   |  |  |  |  |
| * Postal Code                                                                                                    |                                                                                                    |   |  |  |  |  |
| Preferred Language                                                                                                    | English (Canada) 🖌                                                                                             |   |  |  |  |  |
|                                                                                                    |                                                                                                    |   |  |  |  |  |
|                                                                                                    |                                                                                                    | _ |  |  |  |  |
| Tax Registration                                                                                                    |                                                                                                    |   |  |  |  |  |
| Tax Country/Region                                                                                                    | Canada 🗸                                                                                                    |   |  |  |  |  |
| * Tax ID                                                                                                    |                                                                                                    |   |  |  |  |  |
| Not For Cross-Border<br>Invoices                                                                                                    |                                                                                                    |   |  |  |  |  |
| Banking Informatio                                                                                                    | n                                                                                                    |   |  |  |  |  |
| NOTE: Banking information<br>a ""). Otherwise, banking in                                                                                                    | n is comfined for compliant invoicing when indicated (with<br>nfo here is not required and will remain private |   |  |  |  |  |
| Bank Name:                                                                                                    |                                                                                                    | ] |  |  |  |  |
| Beneficiary Name:                                                                                                    |                                                                                                    | ) |  |  |  |  |
| Bank Account Number:                                                                                                    |                                                                                                    | ) |  |  |  |  |
| Transit Code Type:                                                                                                    |                                                                                                    | ) |  |  |  |  |
| Transit Code:                                                                                                    |                                                                                                    | ) |  |  |  |  |
| IBAN:                                                                                                    |                                                                                                    | ) |  |  |  |  |
| SWIFT Code:                                                                                                    |                                                                                                    | ) |  |  |  |  |

Tax ID is a mandatory field enter your Tax ID # here. If you do not have a Tax ID Number enter 999999999

Cancel

## Important Note:

# Remit to Address or Banking Information entered here is not transmitted to the University of Alberta

For changes to a remit-to address, EFT or payment information, please click <u>here</u> to access the required form.

Create and Use